## **Instruction for Performing a Public Search**

- 1. Fill in the fields as shown in Figure 1 below.
- 2. Select "Search" and the results will display at the bottom of your screen.
- 3. Click "Detail" in the search results shown in Figure 2
- 4. Click "View" in Figure 3 for additional public details
- 5. If there is uncertainty about the spelling or if you are using a partial name enter the "%." If searching for "John Doe," "John%% should be entered. By adding the "%" symbol the system will pull every name starting with "John." It is easiest to search by entering the first two to three letters of a first and last name respectively, followed by a "%" symbol. If the "%" is not used the name must be entered exactly as it is listed in Amanda.

| Figure 1 |  |
|----------|--|
|          |  |

| Home > Public Search  |                                                       |                                                                  |                                |                                      |   |  |
|-----------------------|-------------------------------------------------------|------------------------------------------------------------------|--------------------------------|--------------------------------------|---|--|
| Sign In               | Search Criteria                                       |                                                                  |                                |                                      |   |  |
| New User Registration | License Number:                                       |                                                                  | Facility:                      |                                      |   |  |
| New Oser Negistration | First Name:                                           | John%                                                            | Last Name:                     | Doe                                  |   |  |
| Неір                  | Program:                                              | · · · ·                                                          | Program Detail:                |                                      | ~ |  |
|                       | Status:                                               | ~                                                                | Classification:                |                                      | ~ |  |
|                       | City:                                                 | ▼                                                                | Category:                      |                                      | ~ |  |
|                       | County:                                               | <b>~</b>                                                         | Disciplinary Action:           | Yes                                  | ~ |  |
|                       | (NOTE: If you enter a val<br>beginning part value you | ue end with "%" sign in any criteria input box<br>1 just input.) | , it means you want to get all | license records from this field with |   |  |
| Search                | Course Search                                         | ]                                                                | Reset                          | ]                                    |   |  |
|                       |                                                       |                                                                  |                                |                                      |   |  |

## Figure 2

| Home > Pu | blic Search           |          |                                            |                                                   |                      |                               |                                      |
|-----------|-----------------------|----------|--------------------------------------------|---------------------------------------------------|----------------------|-------------------------------|--------------------------------------|
| Sign In   |                       |          | Search Criteria                            |                                                   |                      |                               |                                      |
| New Here  | New User Registration |          | License Numbe                              | amber:                                            |                      | Facility:                     |                                      |
| New Use   |                       |          | First Name:                                |                                                   |                      | Last Name:                    |                                      |
| Help      |                       | Program: | -                                          | ~                                                 | Program Detail:      | ~                             |                                      |
|           |                       |          | Status:                                    |                                                   | ~                    | Classification:               | ~                                    |
|           |                       |          | Citru                                      |                                                   |                      | Catagonia                     | [<br>                                |
|           |                       | City:    | ~                                          |                                                   | Category:            |                               |                                      |
|           |                       |          | County:                                    |                                                   | ~                    | Disciplinary Action:          | Yes 🗸                                |
|           |                       |          | (NOTE: If you enter a beginning part value | value end with "%" sign in an<br>you just input.) | y criteria input box | , it means you want to get al | license records from this field with |
| Search    |                       |          | Course Searc                               | h                                                 |                      | Reset                         |                                      |
| Page: 1/1 | Results: 3            | First    | << 1 >>                                    | Last Go to 1 -                                    |                      |                               |                                      |
|           | License #             |          | Name                                       | Program                                           | City                 | Public Details                | Disciplinary Action                  |
|           |                       |          |                                            | EMS Provider                                      |                      | Details                       | YES                                  |
|           | -                     |          |                                            | EMS Provider                                      |                      | Details                       | YES                                  |
|           |                       | i i      |                                            | EMS Provider                                      |                      | Details                       | YES                                  |

## Figure 3

| Sign In                        | License Details      |              |                |            |            |             |  |
|--------------------------------|----------------------|--------------|----------------|------------|------------|-------------|--|
| New User Registration          | License #            | Program      | Program Detail | Status     | Issue Date | Expiry Date |  |
| Help                           |                      | EMS Provider | EMT            | Active     |            | 03/31/2021  |  |
| Applicant/Facility Details     |                      |              |                |            |            |             |  |
| Description                    | Name                 | Address      |                | City State |            | Zip Code    |  |
| Applicant                      | and a strange of the |              |                |            |            |             |  |
| License Information            |                      |              |                |            |            | Expand /    |  |
| License Processes              |                      |              |                |            |            | Expand /    |  |
| Public Documents               |                      |              |                |            |            |             |  |
| Description                    |                      |              |                |            |            |             |  |
| Department of Revenue sanction | on                   |              |                | _          |            | View        |  |
| Rescission of Suspension       |                      |              |                |            |            | View        |  |